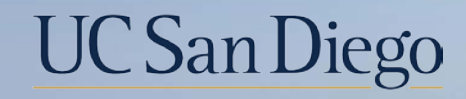

# UC San Diego

**Health Sciences** 

# Micro Learning: Entering PFCB and Correcting Pay for Retroactive PFCB 10/25/22

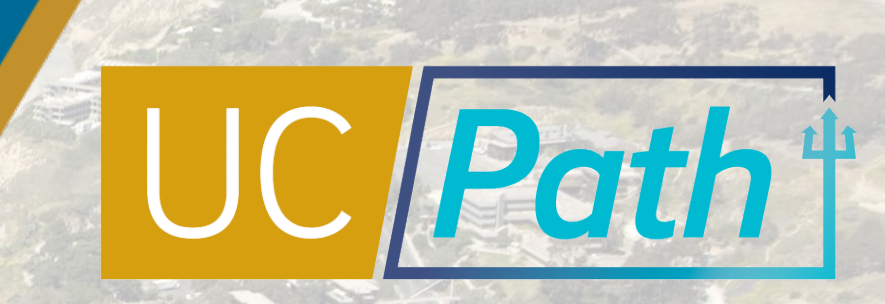

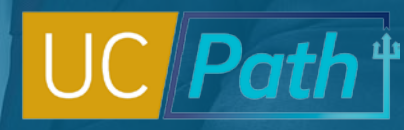

## Pay for Family Care and Bonding (PFCB) Overview

### Pay for Family Care and Bonding (PFCB) is a *pay option*\* <u>**not**</u> a leave type

\*Eligible employees can elect to use income replacement calculated at 70% of eligible earnings for up to eight workweeks per calendar year during a qualifying leave under the FMLA and/or CFRA. (100% for four weeks for Unit 18) PFCB may only be used for eligible block Family and Medical Leaves (FMLs) taken for one of the qualifying reasons below, and the employee must be taking that leave in a block of a minimum of one workweek or more.

- Parental bonding (FMLA and/ or CFRA)
- To care for a family member with a serious health condition (FMLA and/ or CFRA)
- Military Caregiver Leave (FMLA)
- Qualifying Exigency Leave (FMLA and/ or CFRA)

**Note**: PFCB is not an option available during any other type of leave.

For details refer to Job Aids: Pay for Family Care and Bonding (PFCB) and Pay for Family Care and Bonding Unit 18 (PFCB)

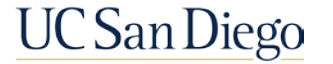

**Pre Process** 

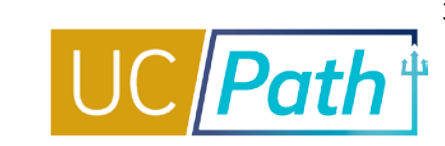

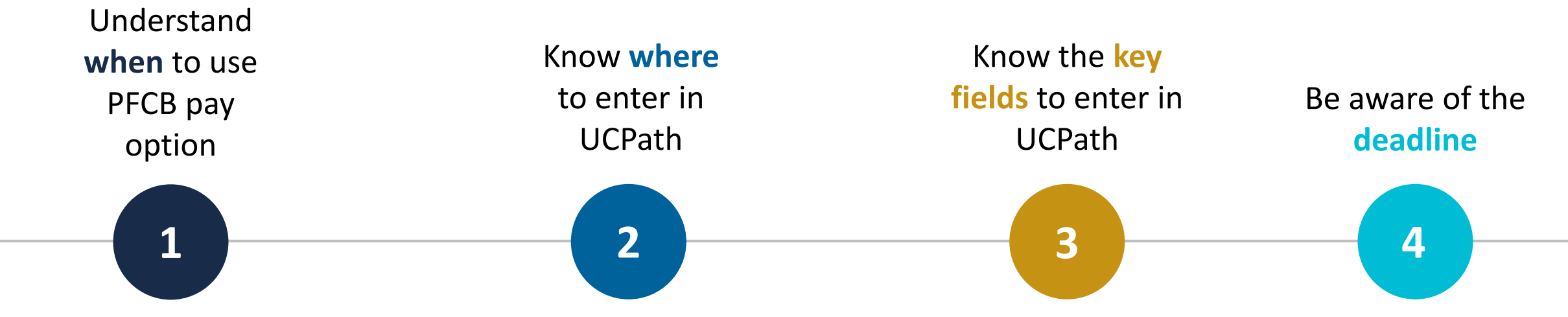

- PFCB pay option can only be used for a qualifying leave under the FMLA and/or CFRA
- Must be submitted in a block of a minimum one workweek or more and employee cannot use paid leave accruals (vacation, sick leave, PTO, CTO) or any other type of paid leave at the same time
- PFCB must continue until full eight workweeks is exhausted, or that qualifying Family and Medical Leave block leave ends

- Request Extended Absence to enter a NEW Extended Absence request with PFCB pay option
- Administer Extended Absence to view status or edit an existing Extended Absence Request (including returning an employee from leave or cancelling an Extended Absence Request)
- Hourly paid employees: Location enters PFCB pay codes in Timekeeping
- Salaried employees: UCPC enters JED

- Expected Return Date: Double check Expected Job End Date in Job Data
- Actual Return Date: An Actual Return Date is required when going from PFCB to Intermittent
- FMLA/CFRA/PDLL Leave Drop Down: Select a type appended with PFCB
- Paid/Unpaid: PFCB should always be Paid-Block

- Leave Transactions must be entered and locally approved by the Employee Data Change deadline
- Pay Confirm double check transaction was processed correctly

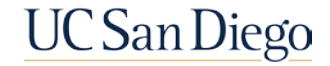

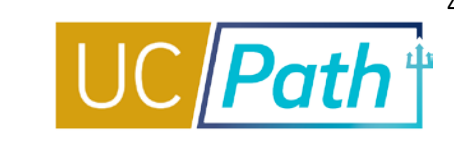

Two Scenarios where pay correction is needed:

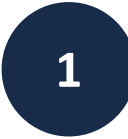

### When a FMLA/CFRA leave with PFCB pay option is entered late:

- Employee overpaid on REG: Submit an inquiry to UCPath Center to reclassify\* the 100% REG to 70% PFN(hourly)/PFL(salaried) and 30% LPN(hourly)/LPJ(salaried)
- Employee Missed Pay (no REG was paid out): Submit an Off Cycle Pay Request using PFCB earn codes in the Leaves Tab

## 2

### When an Actual Return Date for a PFCB row is entered late:

- Employee paid 70% PFCB and missed 30% REG: Submit an inquiry to UCPath Center to reclassify\* the 70% PFN(hourly)/PFL(salaried) and 30% LPN(hourly)/LPJ(salaried) to 100% REG
- Employee overpaid 70% PFCB (switching to unpaid leave): Submit an Overpayment Request for the 70% PFN(hourly)/PFL(salaried) and 30% LPN(hourly)/LPJ(salaried)

\*For assistance with filling out the Reclassification of Earnings Request submit a SNOW ticket to the UCPath-Leaves team

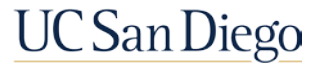

## Local Resources

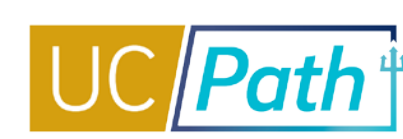

#### UC San Diego Job Aids and Quick References

| JCPATH                               |                                                                                                    |                |            |               | ]          | UC San Diego |  |  |  |
|--------------------------------------|----------------------------------------------------------------------------------------------------|----------------|------------|---------------|------------|--------------|--|--|--|
| Log in to UCPath About -             | Benefits & Payroll 🕞                                                                                                    | Self-Service - | Training + | Transactors + | Need Help? | Q -          |  |  |  |
| UCPath / Transactors / Job Aids      |                                                                                                    |                |            |               |            |              |  |  |  |
| Transactors                          | Job Aids and Quick References                                                                                                    |                |            |               |            |              |  |  |  |
| Job Aids                             | Survival Kit: Provides a curated list for first-time users, newbies and those needing a quick review     Job Aids: Provide succinct step-by-step instructions for key transactions with appropriate business process context |                |            |               |            |              |  |  |  |
| Local Updates                        | Quick References: Provide summarized information on concepts and data that span multiple UCPath transactions and modules                                                                                                    |                |            |               |            |              |  |  |  |
| System Updates                       | Pro Tip: To search for a specific Job Aid, Click <u>+ Expand All</u> below, type Ctrl+F and enter keyword.                                                                                                    |                |            |               |            |              |  |  |  |
| Transactor FAQs                      | <ul> <li>★ <u>Extension</u></li> <li>▶ Global References</li> </ul>                                                                                                    |                |            |               |            |              |  |  |  |
| Funding                              | ► Accruals Management                                                                                                    |                |            |               |            |              |  |  |  |
| Funding                              | ► Extended Leave of Absence                                                                                                    |                |            |               |            |              |  |  |  |
| Reports                              | ► Funding                                                                                                    | ► Funding      |            |               |            |              |  |  |  |
| Department Hierarchy                 | ► PayPath Transactions                                                                                                    |                |            |               |            |              |  |  |  |
| Email Subscription                   | ► Payroll Requests                                                                                                    |                |            |               |            |              |  |  |  |
|                                      | ► Position Management                                                                                                    |                |            |               |            |              |  |  |  |
| UCPath Training & Events<br>Calendar | ► Template Transactions                                                                                                    |                |            |               |            |              |  |  |  |

- How to Request a Leave of Absence
- How to Request Sabbatical Leaves
- How to Use Job Override to Limit Jobs Put on Leave Status

#### **UC San Diego Business Analytics Hub**

| BUSINESS ANALYTICS HUB UC San Die                                                                  |                         |                  |                                                                                                    |                           |           |                                                                     | San Diego      |  |
|----------------------------------------------------------------------------------------------------|-------------------------|------------------|----------------------------------------------------------------------------------------------------|---------------------------|-----------|---------------------------------------------------------------------|----------------|--|
| Budget & Finance HR/Payroll                                                                        | Research Stude          | ent He           | lp                                                                                                    |                           |           |                                                                     | ۹ -            |  |
| HOME / HR/Payroll                                                                                  |                         |                  |                                                                                                    |                           |           |                                                                     |                |  |
| HR/Payroll                                                                                         |                         |                  | Q List Viev                                                                                                    | V O Make a Request        | t 👻 🔞 Ask | Question / Report Issue                                             | Request Access |  |
| Filter by Category                                                                                 |                         |                  |                                                                                                    |                           |           | Filter by Keyword                                                   |                |  |
| All Reports Academic Personnel Report                                                              | rts Academic Perso      | nnel Repo        | rts (Restricted)                                                                                                    | Community Reports         |           | leave                                                               | ٩              |  |
| Human Resources EDI Reports (Restricted                                                            | d) Human Resource       | s Reports        | Human Resour                                                                                                    | ces Reports (Restricted)  |           |                                                                     |                |  |
| Payroll Accounting and Reconciliation                                                              | Payroll and Financial F | Reports          | Payroll and Finan                                                                                                    | cial Reports (Restricted) |           |                                                                     |                |  |
| Benefit Costs Report                                                                               |                         | Benefi<br>Config | ts Administrat<br>juration Fields                                                                                                    | ion Eligibility<br>Report | E         | xtended Leave Monitor                                               | ing AP Report  |  |
| Report provides benefit costs associated<br>with employees' earnings charged to the<br>department. |                         |                  | Report provides Benefits Administration (Ben<br>Admin) Eligibility Configuration Fields as they<br>appear on the Job Data> Benefits Program<br>Participation page 1 for each position. It is<br>*not* advised to run |                           |           | This report will identify all employees that are on Extended Leave. |                |  |

- Extended Leave Monitoring Report
- FMLA Eligibility and Leave Documentation
- Leave Action Report
- Leave Balance Summary Report
- Sabbatical Balances Report
- Who's on Sabbatical Report

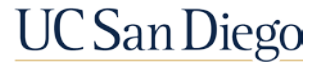

## UCPath Center Resources

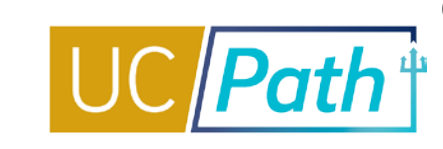

#### **UCPath Help Site for Transactional Users**

| OF<br>CALIFORNIA UCPath                                                                                                    |                           |   |         |  |  |  |  |
|----------------------------------------------------------------------------------------------------|---------------------------|---|---------|--|--|--|--|
| search                                                                                                    | ۵ 🗴                       | 4 | 🔛 Share |  |  |  |  |
| <ul> <li>Basics and Navigation</li> <li>Absence Management</li> <li>PHCMABM100: Absence Management Overv</li> <li>PHCMABML195: Absence Management Inqui</li> <li>PHCMABML200: Extended Leaves of Absence</li> <li>PHCMABML201: Employee Accrual Adjustme</li> <li>Cocation Support for Absence Management</li> <li>Benefits</li> <li>Performance</li> <li>Payroll</li> </ul> | riew<br>iry<br>:e<br>ents |   |         |  |  |  |  |

- Job Aid: Pay for Family Care and Bonding (PFCB)
- Job Aid: Pay for Family Care and Bonding Unit 18 (PFCB)

- Job Aid: Extended Absence Request Leaves and Description
- Submit Medical Leave of Absence Request
- Submit Multi-Row Leave of Absence Request
- Extend Existing Leave of Absence
- Extend Leave of Absence with New Leave Type
- Cancel an Approved Leave of Absence
- Return from Leave of Absence
- Review Leave Monitoring Report
- View Manage Accruals
- View Benefits Summary
- View Extended Absence Trans History Component
- View Employee Absence Balance Data
- View Career and Benefits Elig Hrs INQ
- Job Aid: Career & Benefits Elig Hrs INQ Page for Locations
- Job Aid: Earn Code to Absence Mapping
- Job Aid: Earnings Code Configuration
- Submit Workers' Compensation Leave of Absence Request
- Submit Full Sabbatical Leave of Absence Request
- Submit Partial Sabbatical Leave of Absence Request
- Job Aid: Partial Sabbaticals UCPC Impacts

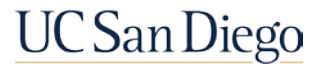

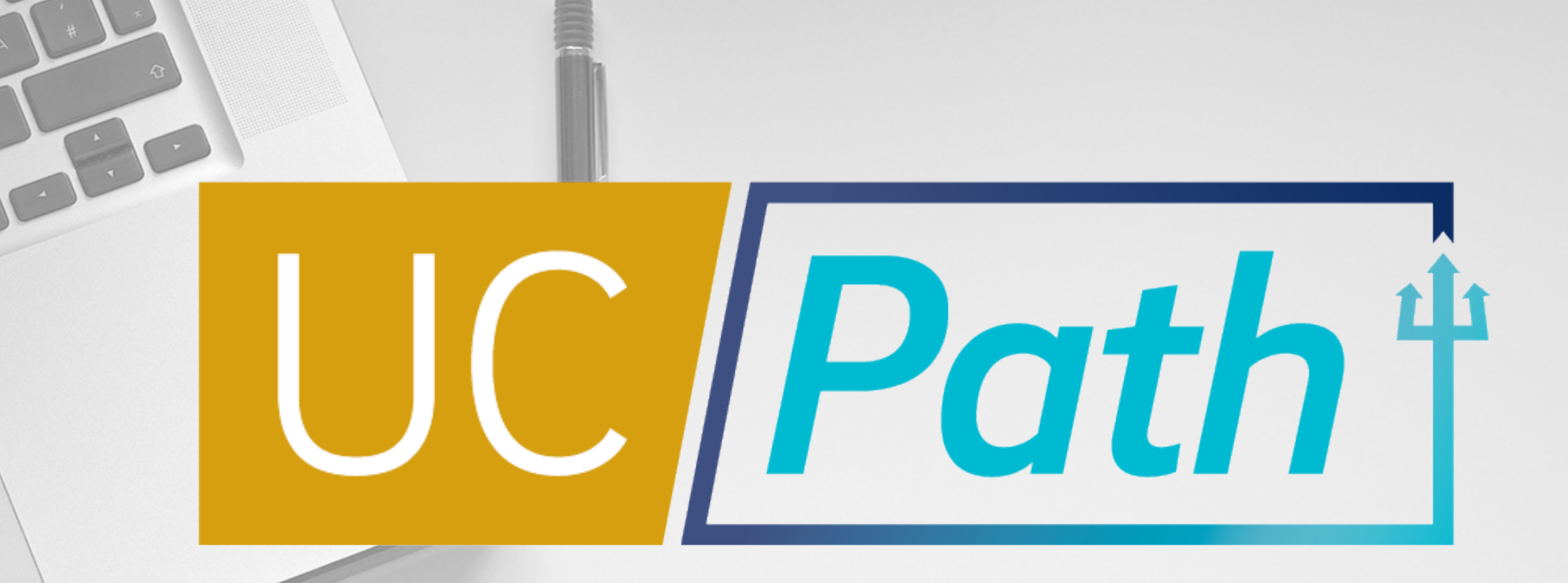

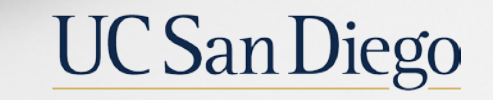

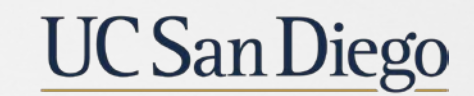

**Health Sciences**